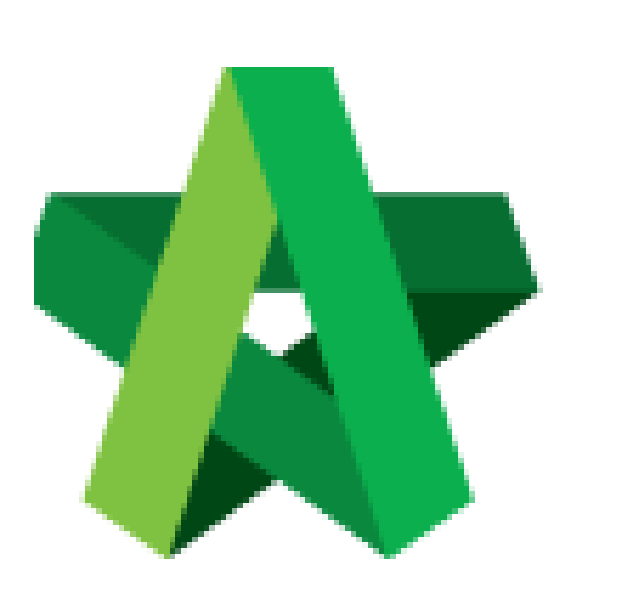

Apportion Claim Amount Based on Work

Categories

For Admin / Normal User

Powered by:

## *<b>ЮРск*

## GLOBAL PCK SOLUTIONS SDN BHD (973124-T)

3-2 Jalan SU 1E, Persiaran Sering Ukay 1 Sering Ukay, 68000 Ampang, Selangor, Malaysia Tel :+603-41623698 Fax :+603-41622698 Email: info@pck.com.my Website: www.BuildSpace.my

(BuildSpace Version 2.3) Last updated: 13/10/2020

## Apportion claim amount based on work categories (by C&C) Note: This only applies to the project that submitted for Account Code Setting approval. If project is without submitting for Account Code Setting approval, please skip this step.

1. Login eProject system and open a project, click on the small box on the top right corner and select **"Post Contract Module"**.

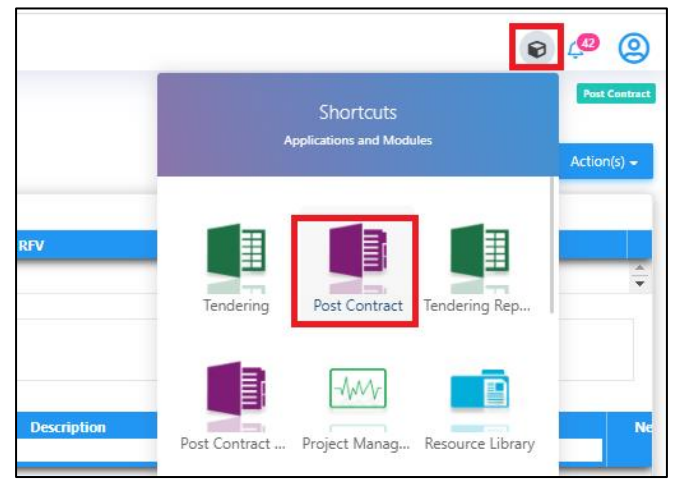

2. Click at "Claim Certificates" tab.

| space                                                                                 |                                                                                                    |
|---------------------------------------------------------------------------------------|----------------------------------------------------------------------------------------------------|
| t Contract > Test Again for Export MHW File (Status::POST CON TRACT)                  |                                                                                                    |
| ect Breakdown Project Properties Claim Certificates                                   |                                                                                                    |
| e-Measure Provisional 🔻   🔐 Location Management   🍳 Define Locations   🕋 Sub-Packages | 🔮 Wastage Report                                                                                                    |
| Description                                                                           | Omitted<br>Items                                                                                                    |
| Test Again for Export MHW File                                                        |                                                                                                    |
| BILL NO.1 -GENERAL CONDITIONS & PRELIMINARIES                                         |                                                                                                    |
| BILL NO.2 - PILING WORKS                                                              |                                                                                                    |
| BILL NO.3 - MULTI TYPES                                                               |                                                                                                    |
| BILL NO.4 - SINGLE TYPE                                                               |                                                                                                    |
|                                                                                       |                                                                                                    |
| VARIATION ORDER                                                                       |                                                                                                    |
| REQUEST FOR VARIATION CLAIMS                                                          |                                                                                                    |
| MISCELLANEOUS                                                                         |                                                                                                    |
| ADVANCE PAYMENT                                                                       |                                                                                                    |
|                                                                                       | build         tContract > Test Again for Export MHW File (Status::POST CONTRACT)         ject Break down       Project Properties       Claim Certificates         te-Measure Provisional <ul> <li></li></ul> |

3. Double click to open any approved claim certificate;

| sp/ce                                                                   | . ,                             | •                  |             |               |            | À                           |
|-------------------------------------------------------------------------|---------------------------------|--------------------|-------------|---------------|------------|-----------------------------|
| Post Contract > Test A                                                  | lgain for Export MHW File (Stat | us::POST CONTRACT) |             |               |            |                             |
| Project Breakdown Project Properties Claim Certificates                 |                                 |                    |             |               |            |                             |
| Activate Claim Certificate Catin Certificate Layout Settings   🙆 Reload |                                 |                    |             |               |            |                             |
| Ciaim Certificate List >                                                |                                 |                    |             |               |            |                             |
| Claim No.                                                               | Amount Certified                | Status             | Paid Amount | Approval Date | Created At | Current<br>Viewing<br>Claim |
| 1                                                                       | 1,256,805.00                    | APPROVED           | 0.00        | 08/01/2020    | 08/01/2020 | View This<br>Revision       |
| 2                                                                       | 7,426.51                        | APPROVED           | 0.00        | 08/01/2020    | 08/01/2020 | View This<br>Revision       |
| 3                                                                       | 5,000.00                        | APPROVED           | 0.00        | 08/01/2020    | 08/01/2020 | View This<br>Revision       |
| 4                                                                       | 76,135.77                       | APPROVED           | 0.00        | 14/04/2020    | 14/04/2020 | <ul> <li></li> </ul>        |
|                                                                         |                                 |                    |             |               |            |                             |

4. Click at **"Account Code Settings"** tab (this tab only appears when claim cert had been approved).

| space                                                                |                                |                                        |  |  |  |
|----------------------------------------------------------------------|--------------------------------|----------------------------------------|--|--|--|
| Post Contract > Test Again for Export MHW File (Status: POST CONTR)  | ACT)                           |                                        |  |  |  |
| Project Breakdown Project Properties Claim Certificates              |                                |                                        |  |  |  |
| Activate Claim Certificate   🛄 Claim Certificate Layout Settings   🥑 | Reload                         |                                        |  |  |  |
| Claim Certificate List > Claim Certificate :: 4 ( APPROVED ) >       |                                |                                        |  |  |  |
| Claim Certificate Information Claim Certificate Print Info Account C | ode Settings                   |                                        |  |  |  |
| Export To Excel Export Claims                                        |                                |                                        |  |  |  |
| Initial Information                                                  |                                |                                        |  |  |  |
| Contractor Submitted Date: 14/04/2020                                | Site Verified Date: 14/04/2020 | Certificate/QS Received 14/04/2020     |  |  |  |
|                                                                      |                                | Date :                                 |  |  |  |
| Claim Certificate Information                                        |                                |                                        |  |  |  |
| Company : Jade Homes                                                 | (                              | Contractor: PCK CONSTRUCTION SDN BHD   |  |  |  |
| Letter of Award No.: 1                                               |                                | Claim No. : 4                          |  |  |  |
| Works :                                                              |                                | Works 2 :                              |  |  |  |
| Contract Sum : MYR 68,588,538.06                                     | Rete                           | ntion Sum: MYR 143,929.70 (GST: 0.00)% |  |  |  |
| Work Done Amount : MYR 1,489,296.98                                  | % C                            | ompletion: 2.17%                       |  |  |  |
| Release Retention: 0.00 %                                            | Release Retentio               | n Amount: MYR 0.00                     |  |  |  |
| Prepared By: Chew                                                    | Amoun                          | t Certified: MYR 76,135.77             |  |  |  |
| Payment Due Date : 14/04/2020                                        | Peri                           | od Ending: 14/04/2020                  |  |  |  |

5. Fill up the apportionment value respectively and click "**Save**" button. When click save, it will validate the value whether exceeding or less than approved claim value or not.

| space                                                                                                    |                                                            |                                                       | 🦸 👤                                                                                                    |  |  |
|----------------------------------------------------------------------------------------------------|------------------------------------------------------------|-------------------------------------------------------|----------------------------------------------------------------------------------------------------|--|--|
| Post Contract > Test Again for Export MHW File (Status:: POST CONTRACT)                                                                                                    |                                                            |                                                       |                                                                                                    |  |  |
| Project Breakdown Project Properties Claim Certificates                                                                                                    |                                                            |                                                       |                                                                                                    |  |  |
| Activate Claim Certificate Layout Settings   🙆 Reload                                                                                                    |                                                            |                                                       |                                                                                                    |  |  |
| Claim Certificate List > Claim Certificate :: 4 ( APPROVED ) >                                                                                                    |                                                            |                                                       |                                                                                                    |  |  |
| Claim Certificate Information Claim Certificate Print Info Account                                                                                                    | Code Settings                                              |                                                       |                                                                                                    |  |  |
| Item Codes                                                                                                    |                                                            |                                                       |                                                                                                    |  |  |
| Save                                                                                                    |                                                            |                                                       |                                                                                                    |  |  |
|                                                                                                    |                                                            |                                                       |                                                                                                    |  |  |
| Harry Carden                                                                                                    |                                                            |                                                       |                                                                                                    |  |  |
| Item Codes                                                                                                    | 0 (0);                                                     |                                                       |                                                                                                    |  |  |
| Item Codes Description                                                                                                    | Current Claim                                              | Infrastructure                                        | Building Works                                                                                            |  |  |
| Item Codes     Description     BILL NO.1 -GENERAL CONDITIONS & PRELIMINARIES                                                                                                    | Current Claim<br>0.00                                      | Infrastructure                                        | Building Works                                                                                            |  |  |
| Item Codes                                                                                                    | Current Claim<br>0.00<br>0.00                              | Infrastructure<br>D                                   | Building Works                                                                                            |  |  |
| Item Codes                                                                                                    | Current Claim<br>0.00<br>0.00<br>0.00                      | Infrastructure<br>D<br>D                              | Building Works                                                                                            |  |  |
| Item Codes                                                                                                    | Current Claim<br>0.00<br>0.00<br>0.00<br>84,595.30         | Infrastructure 0 0 0 40,000                           | Building Works           0           0           0           44,595.3                                     |  |  |
| Item Codes                                                                                                    | Current Claim<br>0.00<br>0.00<br>0.00<br>84,595.30<br>0.00 | Infrastructure 0 0 0 40,000 0 0                       | Building Works           0           0           0           44,595.3           0                         |  |  |
| Item Codes           Description           BILL NO.1 -GENERAL CONDITIONS & PRELIMINARIES           BILL NO.2 - PILING WORKS           BILL NO.3 - MULTI TYPES           BILL NO.4 - SINGLE TYPE           VARIATION ORDER           REQUEST FOR VARIATION CLAIMS | Current Claim<br>0.00<br>0.00<br>0.00<br>84,595.30<br>0.00 | Infrastructure 0 0 0 0 40,000 0 0 0 0 0 0 0 0 0 0 0 0 | Building Works           0           0           0           44,595.3           0           0           0 |  |  |

6. Once successfully validated and saved, you will see the following pop up. Click "**OK**" button.

| Item Codes                                     |                                                      |               |                |                |
|------------------------------------------------|------------------------------------------------------|---------------|----------------|----------------|
| Save Save                                      |                                                      |               |                |                |
| Item Codes                                     |                                                      |               |                |                |
| Description                                    |                                                      | Current Claim | Infrastructure | Building Works |
| BILL NO.1 -GENERAL CONDITIONS & PRELIM Success |                                                      |               |                | 0              |
| BILL NO.2 - PILING WORKS                       | Item Code Settings have been saved     successfully. |               | D              |                |
| BILL NO.3 - MULTI TYPES                        | Ok                                                   |               |                | 0              |
| BILL NO.4 - SINGLE TYPE 84,595.30 40,000       |                                                      |               | 40,000         | 44,595.3       |
| VARIATION ORDER 0.00 D                         |                                                      |               | 0              | 0              |